## 進行同步教學—點名查詢(1/3)

若要查詢Forms上的點名狀況,可先登入Office365介面,接著點選Forms。

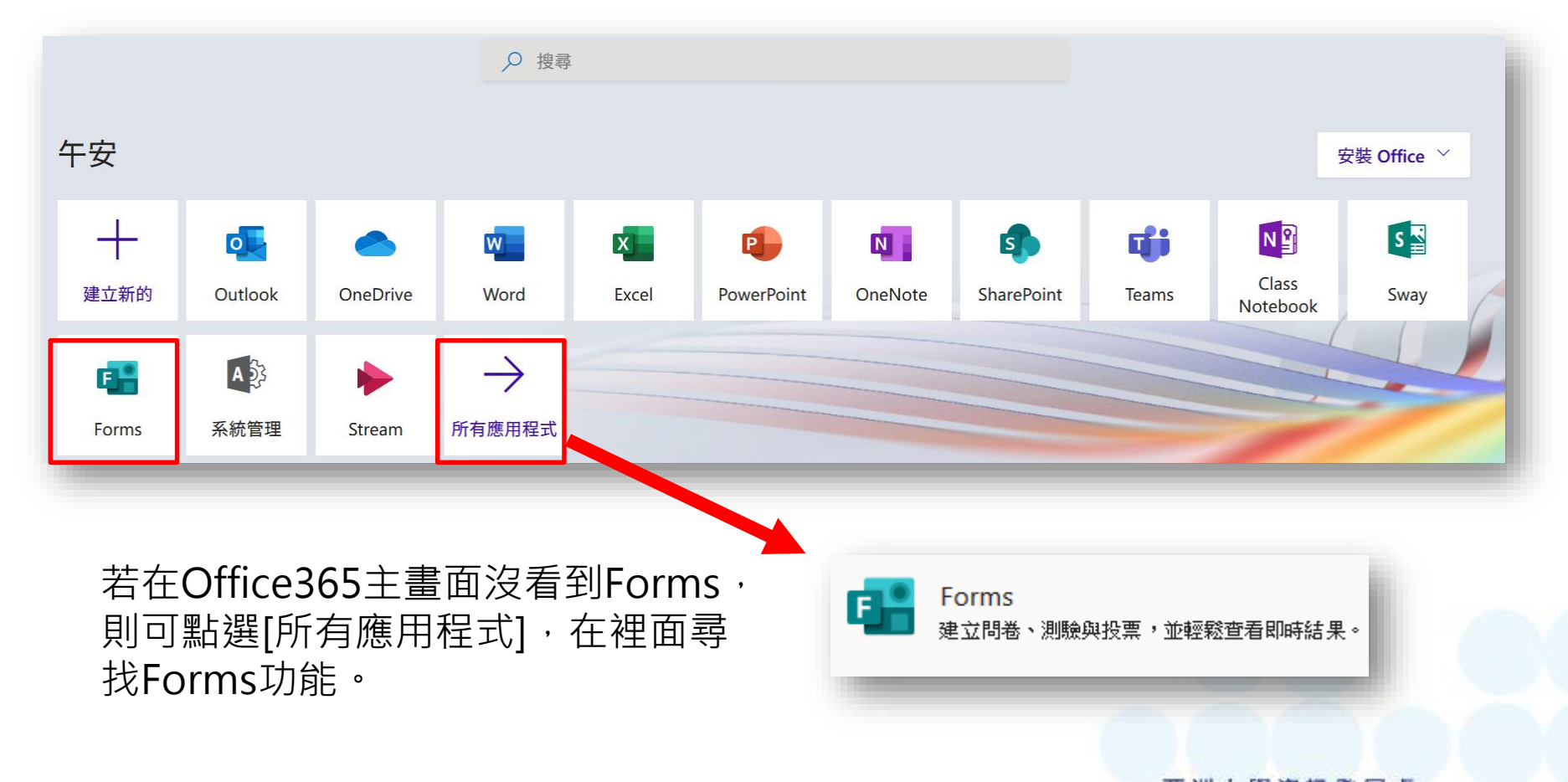

## 進行同步教學—點名查詢(2/3)

進入Forms管理頁面,可於我的表單項目下依照設定 的表單名稱找到相關項目。

| 我的表單                | 與我共用 | 群組表單                                        |
|---------------------|------|---------------------------------------------|
| <br>新增表單            |      | ◎ 闘 ◎ √ □ ◎ ◎ ◎ ◎ ◎ ◎ ◎ ◎ ◎ ◎ ◎ ◎ ◎ ◎ ◎ ◎ ◎ |
| ▲+<br>●<br>+<br>新增測 | -    |                                             |

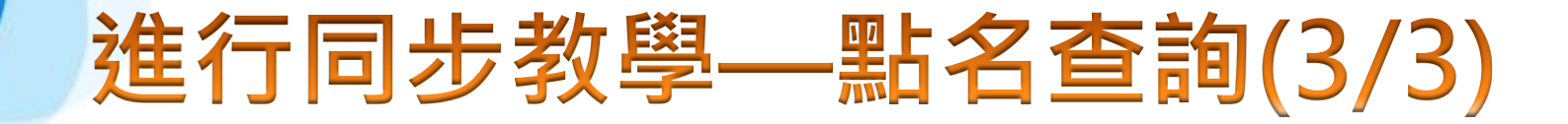

## 點選進入後,選擇該表單上方回應項目,即可看到目 前已簽到的人數統計。

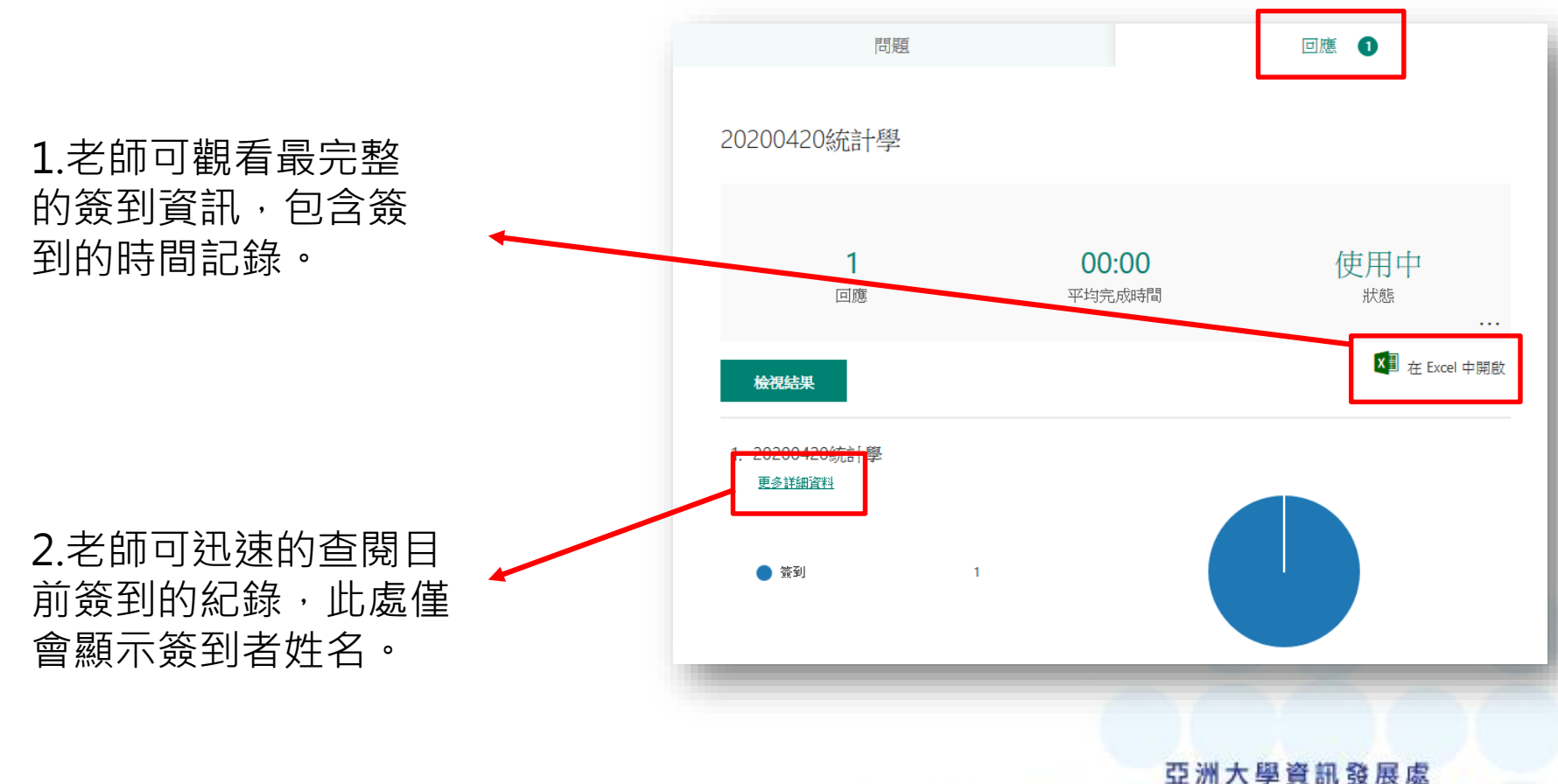

Office of Information Communication Technology